# Poista tietokoneessasi olevat Javat ja asenna uusin Java-ohjelma

Jos käytät verkkopankkia kotikoneeltasi, toimi tämän ohjeen mukaan. Jos käytät verkkopankkia työpaikkasi tietokoneelta, anna tämä ohje työpaikan IT-tuelle.

Tekniset ongelmat saattavat johtua siitä, että tietokoneessasi on useita Java-ohjelmia, tai tietokoneessa oleva Java on vanhentunut eikä kenties toimi oikein. Jos tietokoneessasi ei tarvita vanhempia Javoja, ne kannattaa poistaa ja asentaa uusin Java.

## Java-ohjelmien tarkistus ja poistaminen

- 1. Sulje kaikki avoimet internet-sivut ennen Java-ohjelmien poistamista.
- 2. Jos tietokoneessasi on Windows 8 -käyttöjärjestelmä, siirry ensin Työpöytä-näkymään. Näkymän vaihtaminen onnistuu viemällä hiiri näytön vasempaan yläkulmaan.

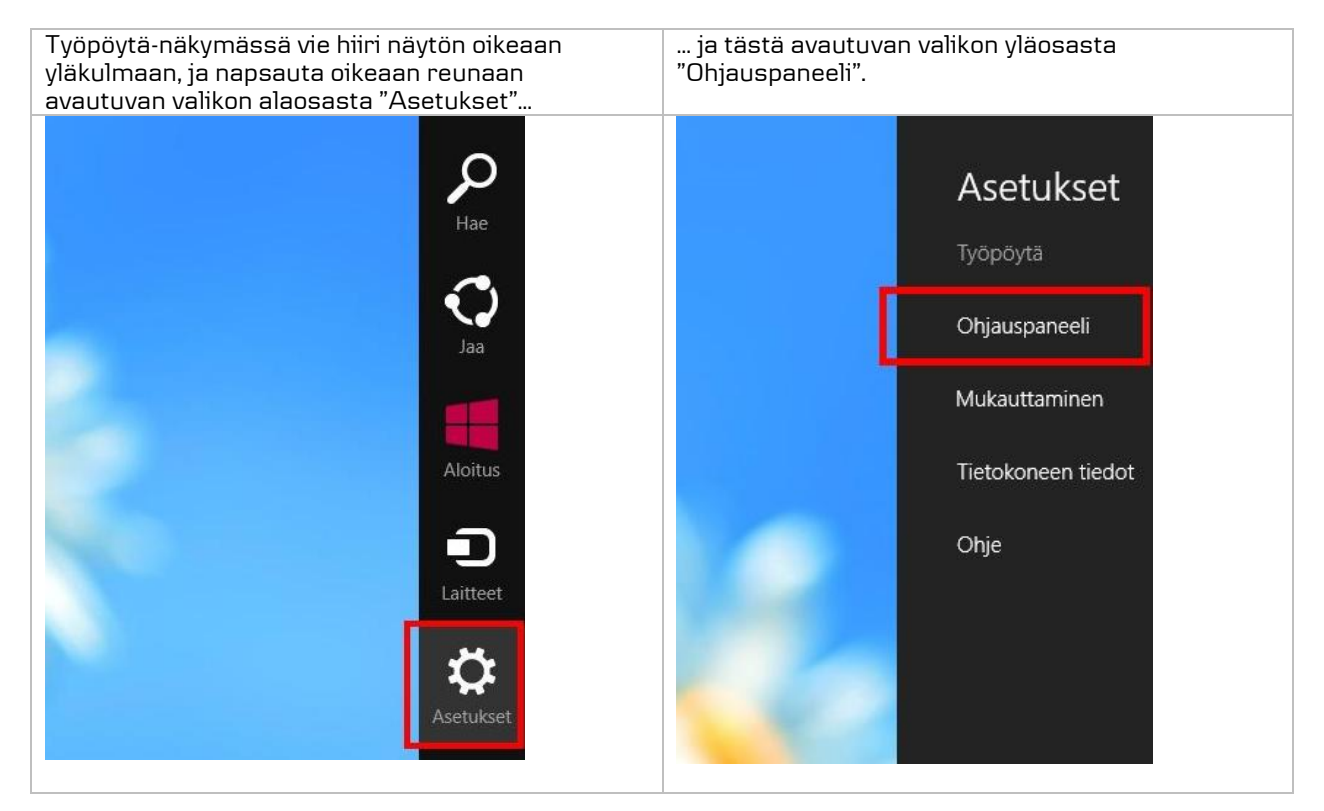

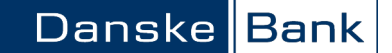

Jos tietokoneessasi on Windows 7 tai sitä vanhempi käyttöjärjestelmä, siirry "Ohjauspaneeliin" tietokoneen "Käynnistä"-painikkeella.

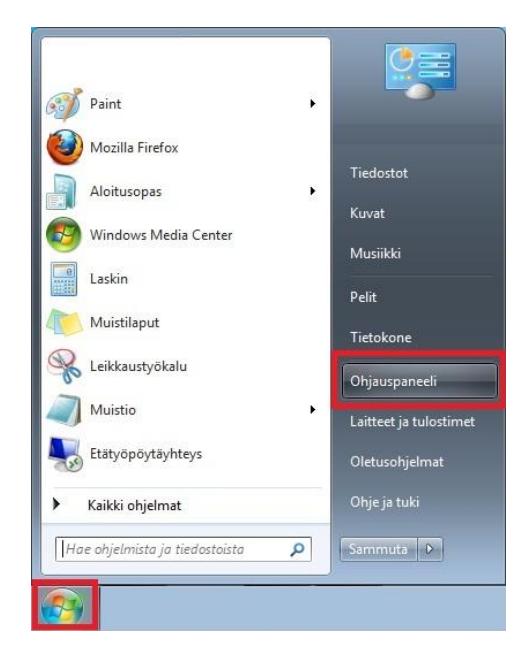

3. Avaa Ohjauspaneelista "Näkymä Suuret kuvakkeet", ja kaksoisnapsauta auki "Ohjelmat ja toiminnot" (Windows XP -käyttöjärjestelmässä ohjelma on nimellä "Lisää tai poista sovellus").

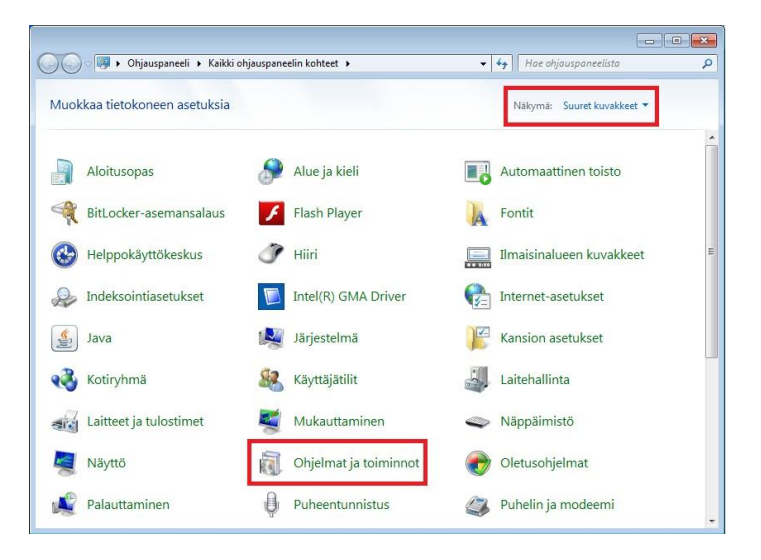

4. Poista kaikki ohjelmaluettelossa näkyvät Java-ohjelmat: Napsauta Java-ohjelma aktiiviseksi ja napsauta "Poista"-painiketta.

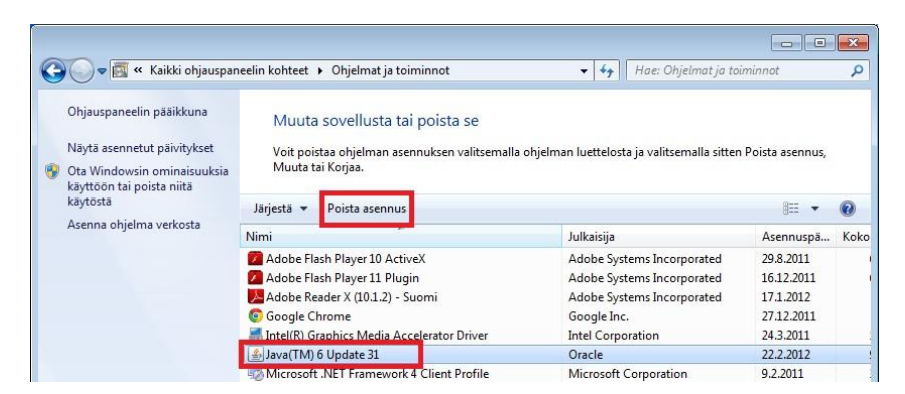

5. Tarkista vielä, että olet poistamassa Java-ohjelmaa, ja hyväksy poisto "Kyllä"-painikkeella.

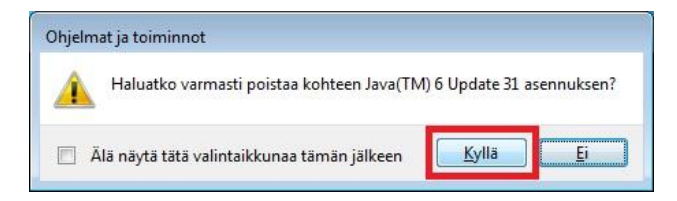

6. Windows Installer -ohjelma valmistelee ohjelman poistoa.

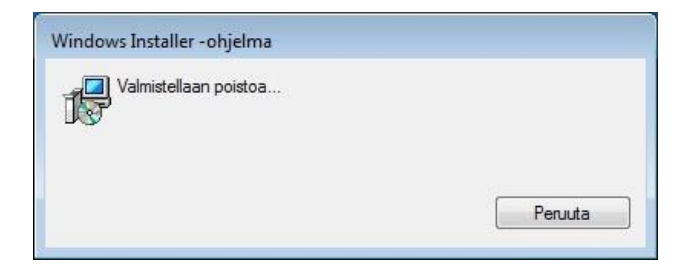

7. Seuraavaksi "Käyttäjätilien valvonta" pyytää lupaa ohjelman poistamiseen.

Jos tietokoneessasi on Windows 8 -käyttöjärjestelmä, "Käyttäjätilien valvonnan" kilpikuvake saattaa tulla näkyviin alapalkkiin. Avaa "Käyttäjätilien valvonta" kilpikuvaketta napsauttamalla.

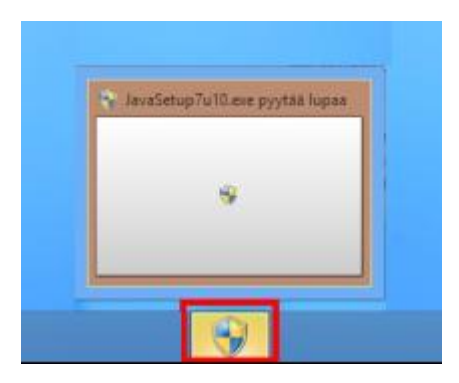

Danske Bank

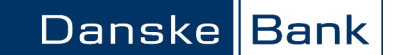

"Käyttäjätilien valvonta" kysyy: Sallitko seuraavan ohjelman tehdä muutoksia tähän tietokoneeseen? Pääset jatkamaan Javan poistoa "Kyllä"-painikkeella.

| <ul> <li>Kayttäjätilien valvonta</li> <li>Sallitko seuraavan o<br/>tietokoneeseen?</li> </ul> | hjelman tehdä muutoksia tähän                                                                                 |
|-----------------------------------------------------------------------------------------------|----------------------------------------------------------------------------------------------------|
| Ohjelman nimi:<br>Vahvistettu julka<br>Tiedoston alkupi                                       | Java SE Runtime Environment 7 Update<br>11<br>isija: <b>Oracle America, Inc.</b><br>erä: Ladattu Internetistä |
| Näytä tiedot                                                                                  | Kylla Ei                                                                                                    |
|                                                                                               | Muuta, milloin nämä ilmoitukset ilmestyv                                                                      |

8. Odota, että Java-ohjelma poistetaan.

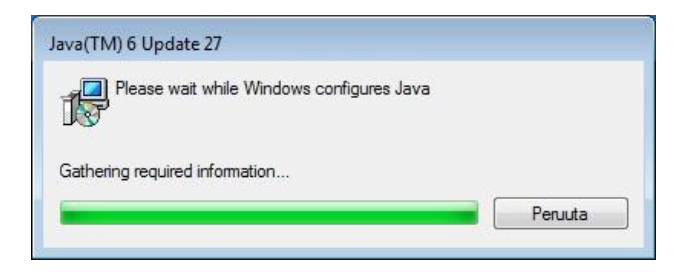

Poista tällä tavalla kaikki ohjelmaluettelossa näkyvät Java-ohjelmat. Kun luettelossa ei ole enää yhtään Java-ohjelmaa, sulje "Ohjelmat ja toiminnot" sekä "Ohjauspaneeli".

Nyt voidaan edetä uusimman Java-version lataamiseen ja asentamiseen.

#### Javan asennustiedoston lataaminen ja Javan asentaminen

Javan asennustiedoston lataaminen www.java.com -osoitteesta tapahtuu hieman eri tavalla riippuen siitä, onko selaimesi Google Chrome, Internet Explorer vaiko Mozilla Firefox.

# Javan asentaminen Google Chrome -selaimella

1. Kirjoita selaimen osoiteriville Javan internet-sivun osoite www.java.com (sivusto on englanninkielinen) ja paina "Enter". Javan sivulla napsauta punaista "Free Java Download" -painiketta.

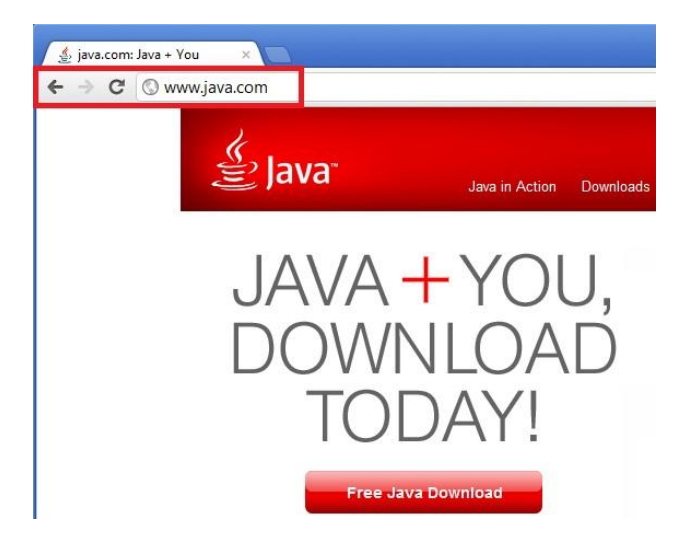

2. Javan sivulla suositellaan tietokoneeseesi sopivaa Javaa. Napsauta punaista "Agree and Start Free Download" -painiketta.

#### Download Java for Windows

Recommended Version 6 Update 31 (filesize: ~ 11 MB)

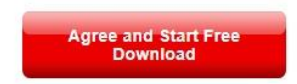

3. Javan asennustiedosto tulee näkyviin Google Chrome -selaimen vasempaan alareunaan. Odota hetki että tiedosto latautuu ja kuvake muuttuu Javan kuvakkeeksi. Napsauta asennustiedostoa, niin Javan asennus käynnistyy.

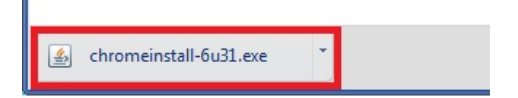

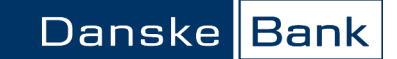

4. Seuraavaksi "Käyttäjätilien valvonta" pyytää lupaa ohjelman asentamiseen.

Jos tietokoneessasi on Windows 8 -käyttöjärjestelmä, "Käyttäjätilien valvonnan" kilpikuvake saattaa tulla näkyviin alapalkkiin. Avaa "Käyttäjätilien valvonta" kilpikuvaketta napsauttamalla.

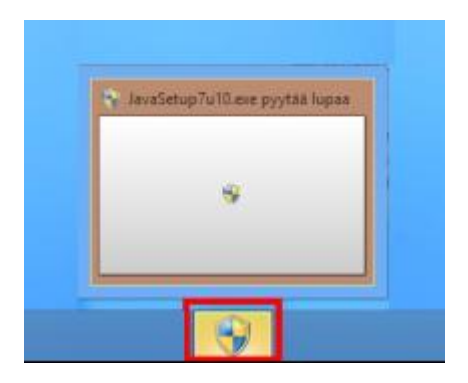

"Käyttäjätilien valvonta" kysyy: "Sallitko seuraavan ohjelman tehdä muutoksia tähän tietokoneeseen?" Pääset etenemään asennukseen "Kyllä"-painikkeella.

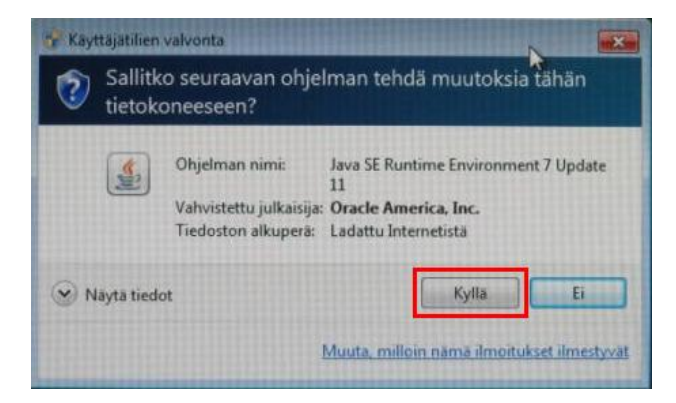

5. Pääset hyväksymään Javan lisenssisopimuksen "Install"-painikkeella.

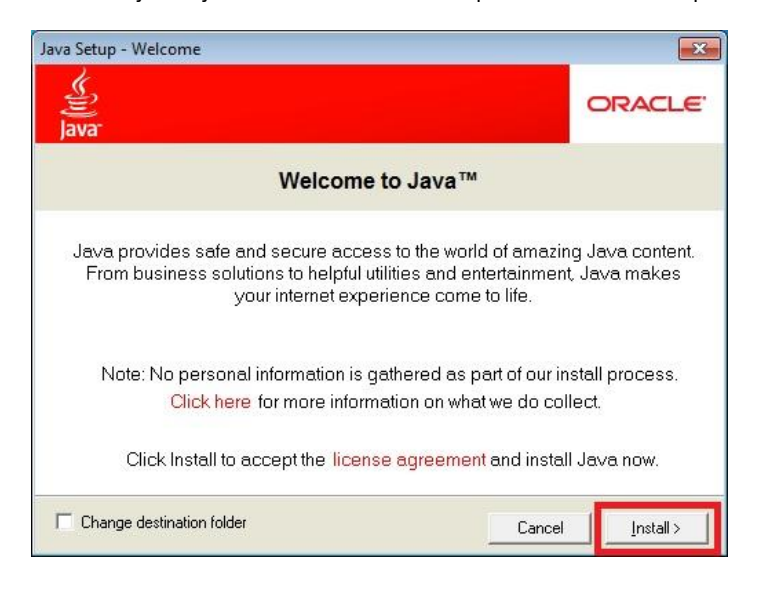

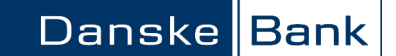

6. Jos Javan asennuksen yhteydessä tarjotaan "Ask Toolbar" -nimistä lisäosaa, tämä ei ole tarpeellinen verkkopankin käytössä. Jos et halua asentaa lisäosaa, ota valintamerkki pois kohdasta "Install the Ask Toolbar and make Ask my default search provider", ja napsauta "Next"-painiketta.

|                                                |                                   |                                   |                                             | ORAC                                       |
|------------------------------------------------|-----------------------------------|-----------------------------------|---------------------------------------------|--------------------------------------------|
| We recomm                                      | end installin                     | g the FRE                         | E Browser Add-                              | on from Ask                                |
| q.                                             | Search 🛉 🧶                        | Facebook •                        | Listen to Music 🥥                           | a Amazon * 🔛 YouTube -                     |
| Get the best o                                 | f the Web deliv                   | ered to you!                      |                                             |                                            |
| Receive Faceb<br>top radio static<br>and news. | ook status upd<br>ns, and get eas | ates directly i<br>sy access to s | in your browser, list<br>search, YouTube vi | en to thousands of<br>deos, local weather, |
|                                                |                                   | make Ack m                        | v default search nr                         |                                            |
| 🗂 Install the A                                | sk loolbar and                    | make Aak m                        | y deladir search pr                         | ovider                                     |

7. Javan asennus kestää internet-yhteytesi nopeudesta riippuen muutamia minuutteja.

| Java Setup - Progress                                                                                                    |                                       |
|----------------------------------------------------------------------------------------------------|---------------------------------------|
| Java-                                                                                                    | ORACLE                                |
| Status: Installing Java                                                                                                    |                                       |
| 3 Billion Devices Run                                                                                                    | Java                                  |
| Computers, Printers, Routers, Cell Phones, E<br>Kindle, Parking Meters, Public Transportation Pase<br>Credit Cards, Home Security Systems, Cable Bo | llackBerry,<br>ses, ATMs,<br>xes, TVs |
| ORACLE                                                                                                    |                                       |
|                                                                                                    |                                       |

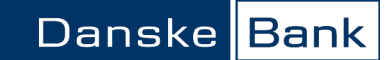

8. Lopuksi saat ilmoituksen asennuksen onnistumisesta. Sulje ikkuna "Close"-painikkeella.

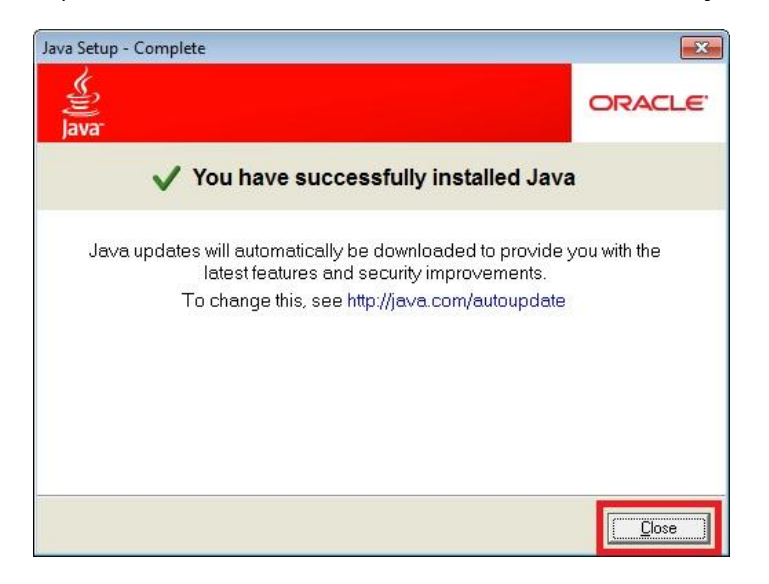

9. Javan asennuksen jälkeen sulje kaikki internet-sivut ja avoimet ohjelmat, ja **käynnistä tietokone** uudelleen.

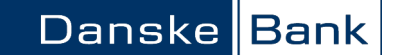

# Javan asentaminen Internet Explorer -selaimella

1. Kirjoita selaimen osoiteriville Javan internet-sivun osoite www.java.com (sivusto on englanninkielinen) ja paina Enter. Javan sivulla napsauta punaista "Free Java Download" -painiketta.

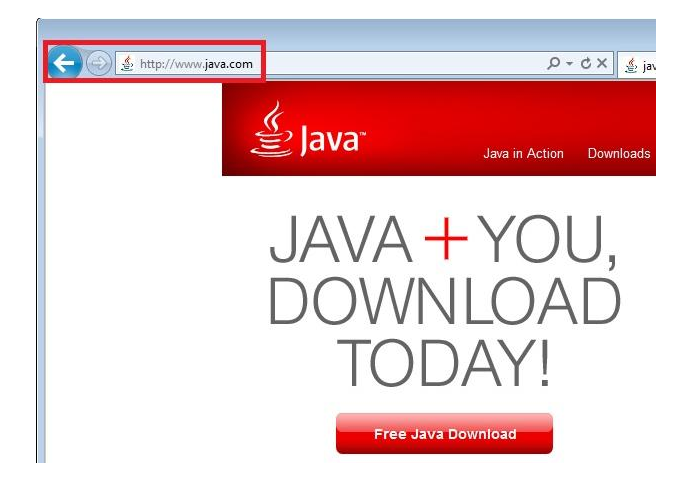

2. Javan sivulla suositellaan tietokoneeseesi sopivaa Javaa. Napsauta punaista "Agree and Start Free Download" -painiketta.

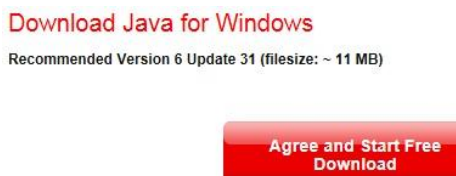

3. Internet Explorer -selaimen alareunaan tulee näkyviin asennustiedoston tietoturvatarkistuksesta kertova ilmoitus...

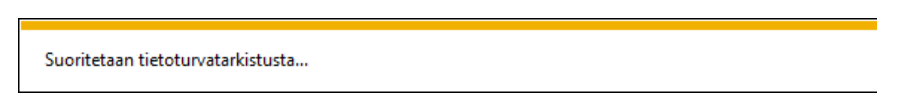

ja hetken kuluttua selaimen alareunaan tulee näkyviin Javan asennustiedosto. Napsauta "Suorita"painiketta, niin Javan asennus käynnistyy.

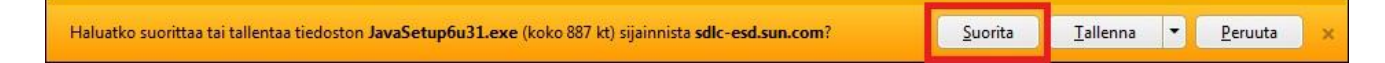

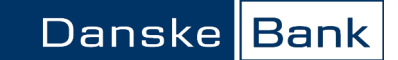

4. Seuraavaksi "Käyttäjätilien valvonta" pyytää lupaa ohjelman asentamiseen.

Jos tietokoneessasi on Windows 8 -käyttöjärjestelmä, "Käyttäjätilien valvonnan" kilpikuvake saattaa tulla näkyviin alapalkkiin. Avaa "Käyttäjätilien valvonta" kilpikuvaketta napsauttamalla.

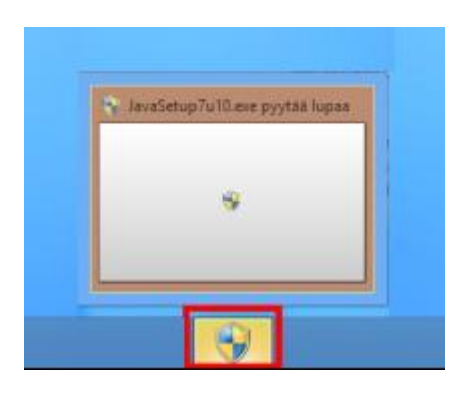

"Käyttäjätilien valvonta" kysyy: "Sallitko seuraavan ohjelman tehdä muutoksia tähän tietokoneeseen?" Pääset etenemään asennukseen "Kyllä"-painikkeella.

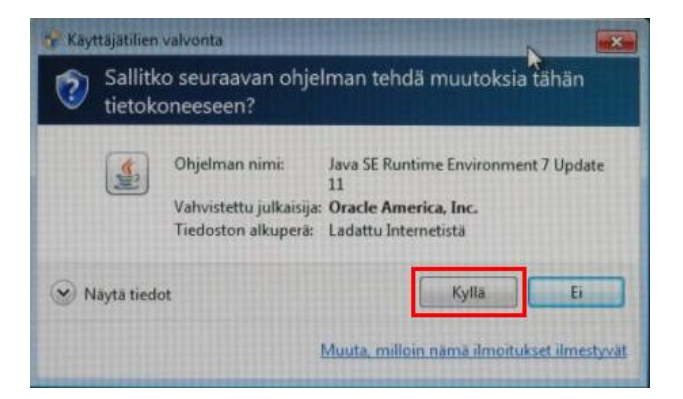

5. Pääset hyväksymään Javan lisenssisopimuksen "Install"-painikkeella.

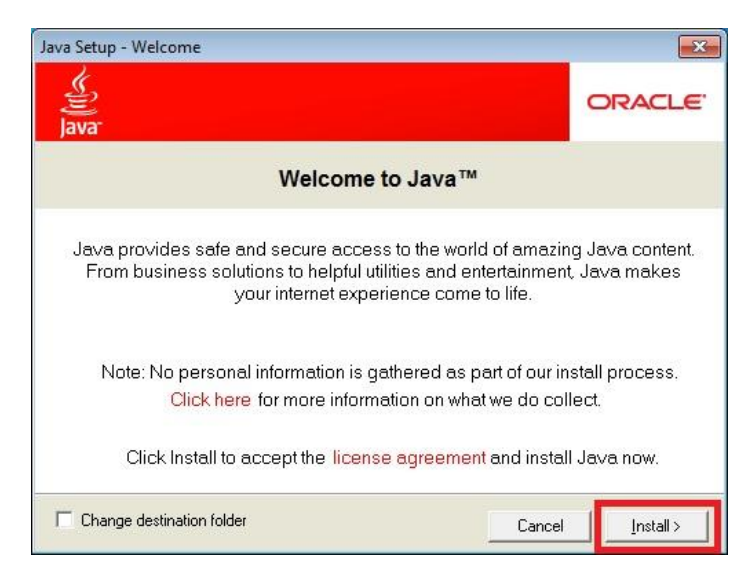

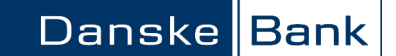

6. Jos Javan asennuksen yhteydessä tarjotaan "Ask Toolbar" -nimistä lisäosaa, tämä ei ole tarpeellinen verkkopankin käytössä. Jos et halua asentaa lisäosaa, ota valintamerkki pois kohdasta "Install the Ask Toolbar and make Ask my default search provider", ja napsauta "Next"-painiketta.

|                                           |                                                             |                                                |                                                                     | ORAC                                                  |
|-------------------------------------------|-------------------------------------------------------------|------------------------------------------------|---------------------------------------------------------------------|-------------------------------------------------------|
| We recom                                  | mend installin                                              | ng the FRE                                     | E Browser Add-                                                      | on from Ask                                           |
| q.                                        | Search 🕴 🙋                                                  | Facebook •                                     | Dia Listen to Music D                                               | 🖲 Amazon + 🔚 YouTube -                                |
| Got the hes                               | t of the Web deliv                                          | B (mano a                                      |                                                                     |                                                       |
| Get the bes                               | t of the web den                                            | ered to you!                                   |                                                                     |                                                       |
| Receive Fai<br>top radio sta<br>and news. | cebook status up<br>ations, and get ea                      | dates directly<br>sy access to                 | in your browser, lis<br>search, YouTube vi                          | ten to thousands of<br>deos, local weather,           |
| Receive Fai<br>top radio sta<br>and news. | cebook status up<br>ations, and get ea<br>ne Ask Toolbar an | dates directly<br>sy access to<br>d make Ask m | in your browser, lisi<br>search, YouTube vi<br>1y default search pr | ten to thousands of<br>deos, local weather,<br>ovider |

7. Javan asennus kestää internet-yhteytesi nopeudesta riippuen muutamia minuutteja.

| Java Setup - Progress                                                                                                    |                                       |
|----------------------------------------------------------------------------------------------------|---------------------------------------|
| Java-                                                                                                    | ORACLE                                |
| Status: Installing Java                                                                                                    |                                       |
| 3 Billion Devices Run                                                                                                    | Java                                  |
| Computers, Printers, Routers, Cell Phones, E<br>Kindle, Parking Meters, Public Transportation Pase<br>Credit Cards, Home Security Systems, Cable Bo | llackBerry,<br>ses, ATMs,<br>xes, TVs |
| ORACLE                                                                                                    |                                       |
|                                                                                                    |                                       |

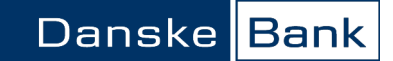

8. Lopuksi saat ilmoituksen asennuksen onnistumisesta. Sulje ikkuna "Close"-painikkeella.

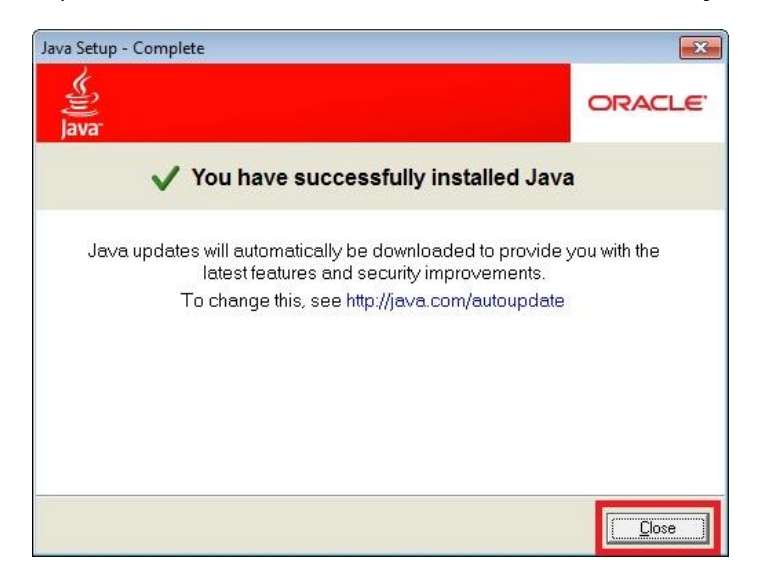

9. Javan asennuksen jälkeen sulje kaikki internet-sivut ja avoimet ohjelmat, ja käynnistä tietokone uudelleen.

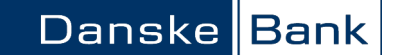

## Javan asentaminen Mozilla Firefox -selaimella

1. Kirjoita selaimen osoiteriville Javan internet-sivun osoite www.java.com (sivusto on englanninkielinen) ja paina "Enter". Javan sivulla napsauta punaista "Free Java Download" -painiketta.

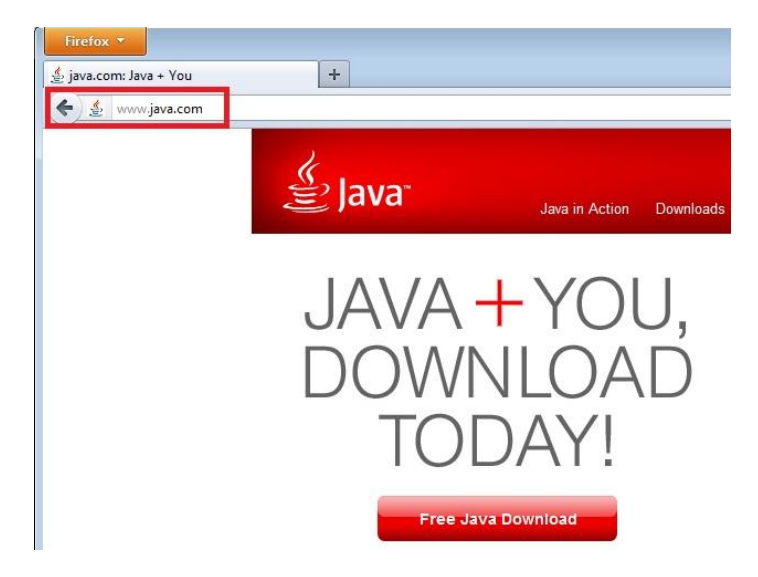

2. Javan sivulla suositellaan tietokoneeseesi sopivaa Javaa. Napsauta punaista "Agree and Start Free Download" -painiketta.

Download Java for Windows Recommended Version 6 Update 31 (filesize: ~ 11 MB)

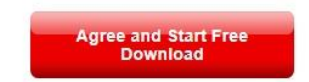

3. Selain avaa asennustiedoston. Napsauta "Tallenna tiedosto" -painiketta.

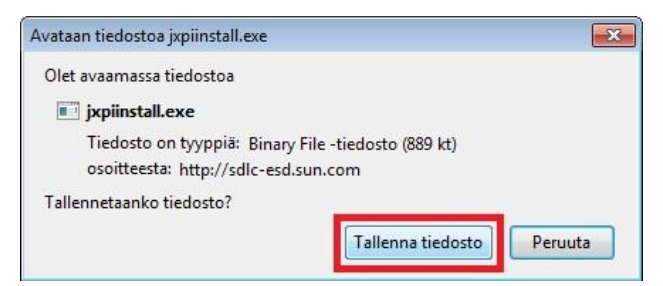

4. Asennustiedosto tarkistetaan virusten varalta...

| 🥹 Lataukset              |       |  |
|--------------------------|-------|--|
| jxpiinstall.exe          |       |  |
| Tarkistetaan virusten va | ralta |  |
|                          |       |  |
|                          |       |  |
|                          |       |  |
|                          |       |  |
|                          |       |  |

ja Javan asennustiedosto tulee näkyviin "Lataukset"-ikkunaan. Kaksoisnapsauta asennustiedostoa, niin Javan asennus käynnistyy.

| 🕘 Lataukset                         |       |
|-------------------------------------|-------|
| jxpiinstall.exe<br>889 kt — sun.com | 15:42 |
|                                     |       |
|                                     |       |
| Tablaccitat                         |       |

10. Seuraavaksi "Käyttäjätilien valvonta" pyytää lupaa ohjelman asentamiseen.

Jos tietokoneessasi on Windows 8 -käyttöjärjestelmä, "Käyttäjätilien valvonnan" kilpikuvake saattaa tulla näkyviin alapalkkiin. Avaa "Käyttäjätilien valvonta" kilpikuvaketta napsauttamalla.

| Лауазетирти плене руутаа п | upaa |
|----------------------------|------|
| -                          |      |
|                            |      |

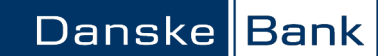

"Käyttäjätilien valvonta" kysyy: "Sallitko seuraavan ohjelman tehdä muutoksia tähän tietokoneeseen?" Pääset etenemään asennukseen "Kyllä"-painikkeella.

| Käyttäjätilien v    | valvonta                                                         |                                                    |                                                  |                  |
|---------------------|------------------------------------------------------------------|----------------------------------------------------|--------------------------------------------------|------------------|
| Sallitko<br>tietoko | o seuraavan ohje<br>neeseen?                                     | lman tehd                                          | ä muutoksi                                       | a tähän          |
| <u>(</u>            | Ohjelman nimi:<br>Vahvistettu julkaisija:<br>Tiedoston alkuperä: | Java SE Runt<br>11<br>: Oracle Ame<br>Ladattu Inte | time Environme<br>e <b>rica, Inc.</b><br>metistä | ent 7 Update     |
| 🛞 Näytä tiedo       | t                                                                |                                                    | Kylla                                            | Ei               |
|                     |                                                                  | Muuta, milloi                                      | in nămă ilmoitu                                  | ikset ilmestyvät |

5. Pääset hyväksymään Javan lisenssisopimuksen "Install"-painikkeella.

| Java Setup - Welcome                                                                                                    | <b>X</b>                          |  |  |  |  |
|----------------------------------------------------------------------------------------------------|-----------------------------------|--|--|--|--|
| Java-                                                                                                    | ORACLE'                           |  |  |  |  |
| Welcome to Java™                                                                                                    |                                   |  |  |  |  |
| Java provides safe and secure access to the world of amazir<br>From business solutions to helpful utilities and entertainmen<br>your internet experience come to life. | ng Java content.<br>t, Java makes |  |  |  |  |
| Note: No personal information is gathered as part of our in<br>Click here for more information on what we do col                                                       | istall process.<br>lect.          |  |  |  |  |
| Click Install to accept the license agreement and install Java now.                                                                                                    |                                   |  |  |  |  |
| Change destination folder                                                                                                    | Install >                         |  |  |  |  |

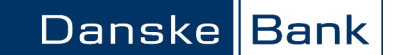

6. Jos Javan asennuksen yhteydessä tarjotaan "Ask Toolbar" -nimistä lisäosaa, tämä ei ole tarpeellinen verkkopankin käytössä. Jos et halua asentaa lisäosaa, ota valintamerkki pois kohdasta "Install the Ask Toolbar and make Ask my default search provider", ja napsauta "Next"-painiketta.

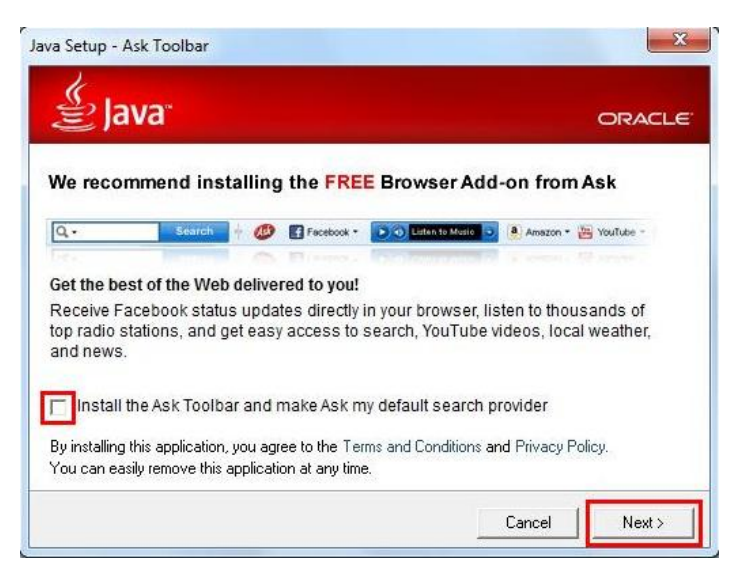

7. Javan asennus kestää internet-yhteytesi nopeudesta riippuen muutamia minuutteja.

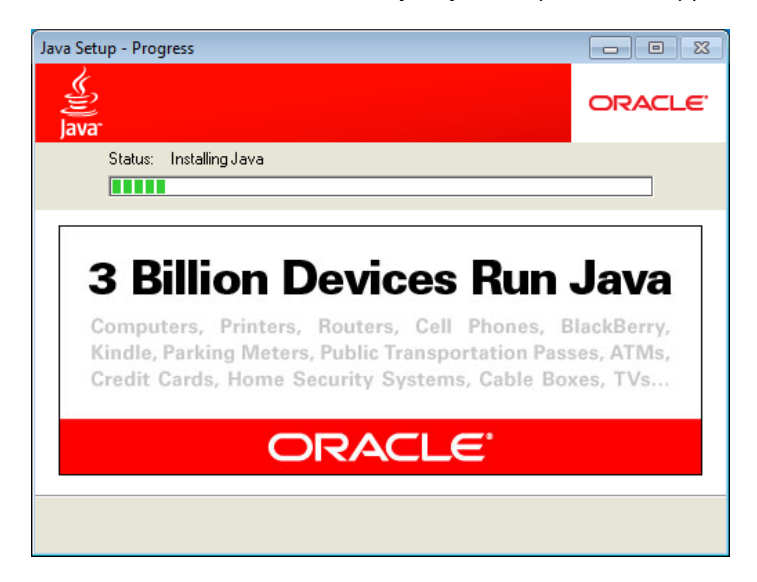

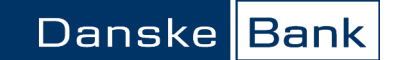

8. Lopuksi saat ilmoituksen asennuksen onnistumisesta. Sulje ikkuna "Close"-painikkeella.

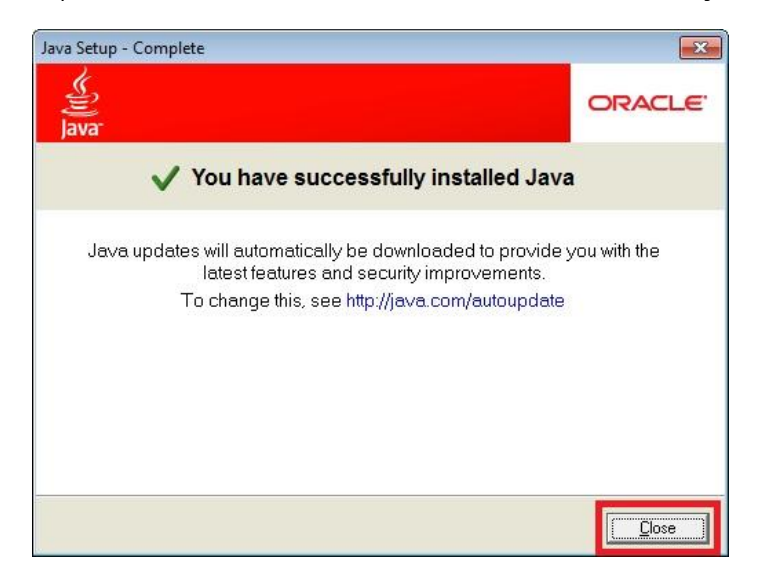

9. Javan asennuksen jälkeen sulje kaikki internet-sivut ja avoimet ohjelmat, ja käynnistä tietokone uudelleen.

#### Kirjautuminen verkkopankkiin

Kun tietokoneesta poistetaan kaikki Java-ohjelmat, yleensä myös Danske Bankin varmenne poistuu. Tällöin kirjautuessasi seuraavan kerran verkkopankkiin sinulle tarjotaan varmenteen hyväksymistä. "Warning-Security" -sivulla kysytään, haluatko hyväksyä turvaratkaisun: "The application's digital signature has been verified. Do you want to run the application?" Huomaa, että ilmoituksen tarkka sanamuoto saattaa vaihdella käyttämästäsi tietokoneesta ja selaimesta riippuen. Tarkista, että ilmoitus koskee verkkopankin turvaratkaisua ja että se on Danske Bankin varmentama. Tarkista, että Publisher (julkaisija) on Danske Bank A/S. Kun "Always trust content from this publisher" -kohta on valittuna, varmenteen hyväksymistä ei tarjota uudelleen seuraavan kirjautumisen yhteydessä.

Mikäli haluat kirjautua verkkopankkiin, napsauta "Run"-painiketta, jolla hyväksyt turvaratkaisun.

| 1                                                  | Name:                                           | Security                                                                               |
|----------------------------------------------------|-------------------------------------------------|----------------------------------------------------------------------------------------|
| 5                                                  | Publisher:                                      | Danske Bank A/S                                                                        |
|                                                    | From                                            | https://werkkopankki.danskehank.fi                                                     |
| is application v                                   | ill run with unrestri                           | cted access which may put your compute                                                 |
| is application v<br>rsonal informa<br>Always trust | vill run with unrestri<br>tion at risk. Run the | cted access which may put your compute<br>s application only if you trust the publishe |

Varmenteen hyväksymisikkunan takana saattaa olla vielä toinen hyväksymisikkuna. Hyväksy samalla tavalla myös tämä toinen varmenne, niin kirjautumiskentät avautuvat.

| Do you wan          | t to run this      | application?                   | ×                                                                                                    |                                       |                                                                                                 |
|---------------------|--------------------|--------------------------------|----------------------------------------------------------------------------------------------------|---------------------------------------|-------------------------------------------------------------------------------------------------|
|                     | Name:              | detect                         | Do you want                                                                                                    | to run this                           | application?                                                                                    |
| <u></u>             | Publisher:         | Danske Bank A/S                | -                                                                                                    | Name:                                 | Security                                                                                        |
| -                   | From:              | https://verkkopankki.dansket   | se la constante de la constante de la constant | Publisher:                            | Danske Bank A/S                                                                                 |
| This application wi | ll run with unrest | icted access which may put you | 9                                                                                                    | From:                                 | https://verkkopankki.danskebank.fi                                                              |
| Always trust of     | ontent from this p | ubisher                        | This application will<br>personal information                                                                                                    | run with unrestr<br>n at risk. Run th | icted access which may put your computer and<br>is application only if you trust the publisher. |
| More Info           | rmation            | But                            | Always trust cor                                                                                                    | ntent from this p                     | ubisher                                                                                         |
| •                   |                    |                                | More Infor                                                                                                    | mation                                | Run Cancel                                                                                      |

Jos kirjautumiskentät eivät edelleenkään avaudu, päivitä vielä sivu F5-näppäimellä, niin pääset kirjautumaan verkkopankkiin.